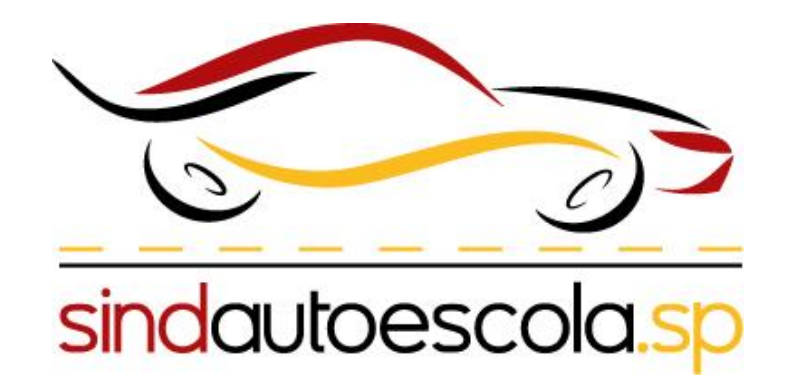

O Sindautoescola.SP disponibilizou um passo a passo para auxiliar as Autoescolas/CFC's no envio da documentação para a Renovação do Credenciamento de 2022 e Manutenção do Credenciamento de 2023 via a ferramenta SP SEM PAPEL

Passo 1:

Essa será a tela que você irá visualizar, essa é a sua <u>Mesa Virtual</u>

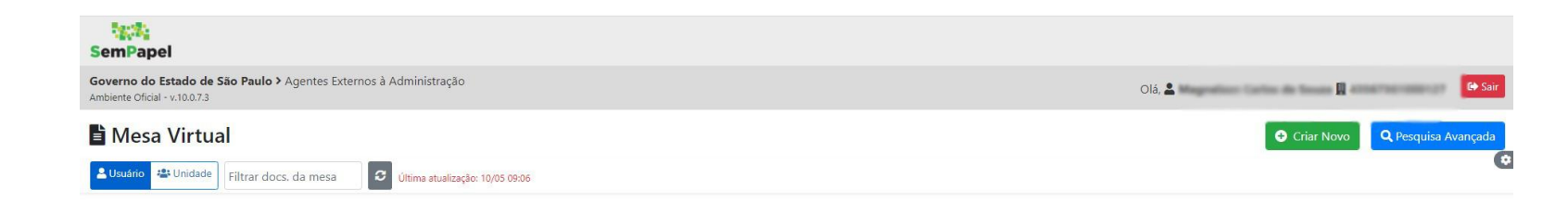

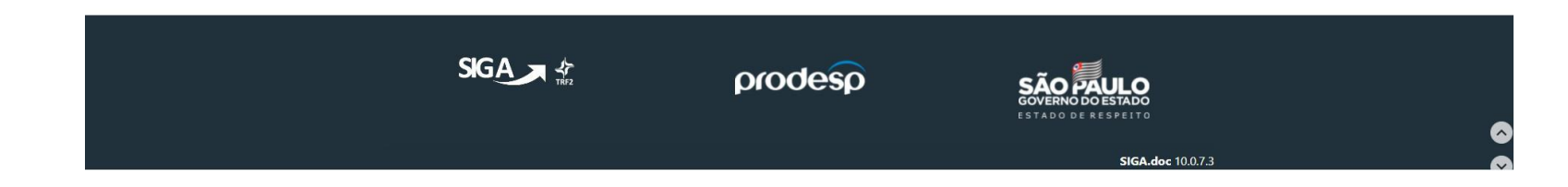

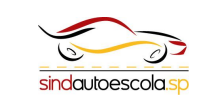

Passo 2:

Para criar um novo processo você deve selecionar a opção <u>Criar Novo</u>

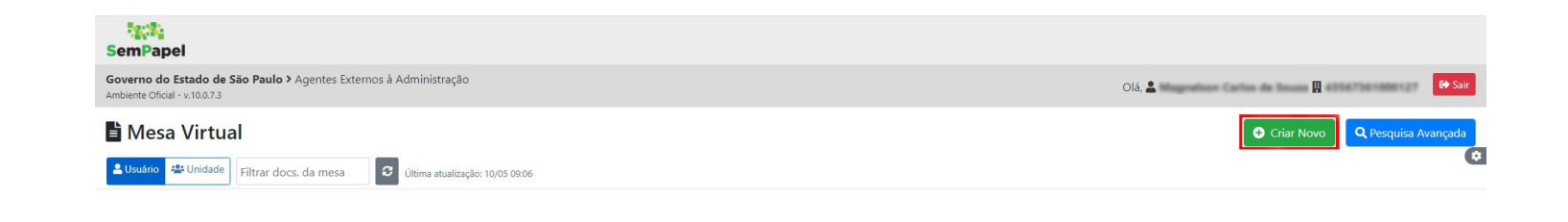

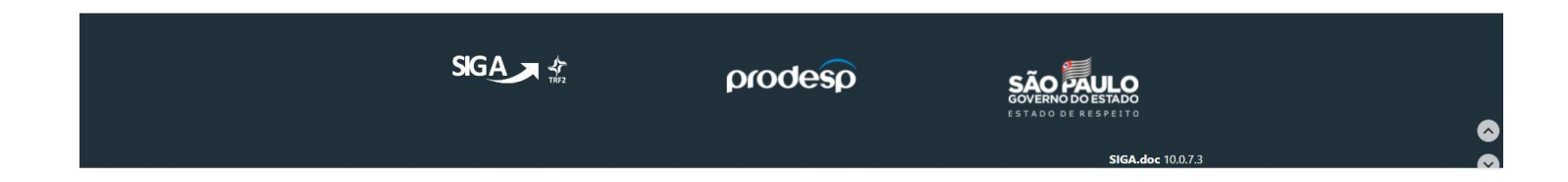

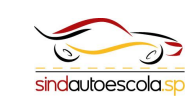

Passo 3:

Essa será a tela que iremos iniciar o processo

|                                                                                    |                                          | prodesp |                  |          |
|------------------------------------------------------------------------------------|------------------------------------------|---------|------------------|----------|
| ΩK                                                                                 |                                          |         |                  |          |
| CPF                                                                                |                                          |         |                  |          |
| Interessado(Colaborador para serviços de credenci                                  | iados/Candidato para serviços de alunos) |         |                  |          |
| Tipo do Serviço<br>Selecionar                                                      |                                          |         |                  |          |
| Selecione o Documento (limite de 10MB)                                             |                                          |         | Escolher arquivo |          |
| NOVO                                                                               |                                          |         |                  |          |
| verno do Estado de São Paulo > Agentes Externos à .<br>siente Oficial - v.10.0.7.3 | Administração                            |         |                  | Olá, 💄 🔛 |
| emPapel                                                                            |                                          |         |                  |          |

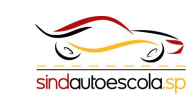

Passo 4:

Primeiro você deve selecionar o <u>**Tipo de Serviço**</u> que você deseja

**Obs**: Neste caso estamos simulando o serviço:

"Renovação/Manutenção de Alvara"

| SemPapel                                                                                         |                               |         |                   |
|--------------------------------------------------------------------------------------------------|-------------------------------|---------|-------------------|
| ioverno do Estado de São Paulo > Agentes Externos à Administraçã<br>mbiente Oficial - v.10.0.7.3 | 0                             |         | Olá, 🚨 🙀 👔        |
| ΝΟΥΟ                                                                                             |                               |         |                   |
| Selecione o Documento (limite de 10MB)                                                           |                               |         | Escolher arquivo  |
| Tipo do Serviço                                                                                  |                               |         |                   |
| Selecionar                                                                                       |                               |         | ~                 |
| Interessado(Colaborador para serviços de credenciados/Candie                                     | lato para serviços de alunos) |         |                   |
|                                                                                                  |                               |         |                   |
| СЛРЈ                                                                                             |                               |         |                   |
|                                                                                                  |                               |         |                   |
| QK                                                                                               |                               |         |                   |
| ;                                                                                                | SIGA .                        | prodesp |                   |
|                                                                                                  |                               |         | SIGA.doc 10.0.7.3 |

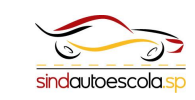

#### Passo 5:

Após selecionar o tipo de serviço você irá adicionar as seguintes informações

| SemPapel                                                                                          |                              |         |                  |            |
|---------------------------------------------------------------------------------------------------|------------------------------|---------|------------------|------------|
| Governo do Estado de São Paulo > Agentes Externos à Administraçã<br>Ambiente Oficial - v.10.0.7.3 |                              |         |                  | Olá, 🛎 🔤 🔛 |
| NOVO                                                                                              |                              |         |                  |            |
| Selecione o Documento (limite de 10MB)                                                            |                              |         | Escolher arquivo |            |
| Tipo do Serviço<br>Selecionar                                                                     |                              |         |                  | ,<br>,     |
| Interessado(Colaborador para serviços de credenciados/Candid                                      | ato para serviços de alunos) | ssada   |                  |            |
| CPF                                                                                               | ssoa interess                | ada     |                  |            |
| CNPJ <                                                                                            | Autoescola                   |         |                  |            |
| Ωκ                                                                                                |                              |         |                  |            |
|                                                                                                   |                              | prodesp | SÃO              |            |
|                                                                                                   |                              |         | ESTADO DE        |            |

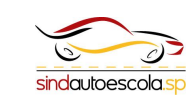

#### Passo 6:

Você deve scanear os documentos requeridos para o tipo de serviço e deve salvar em uma pasta ou na área de trabalho

Obs: o scaneamento pode ser feito pelo celular

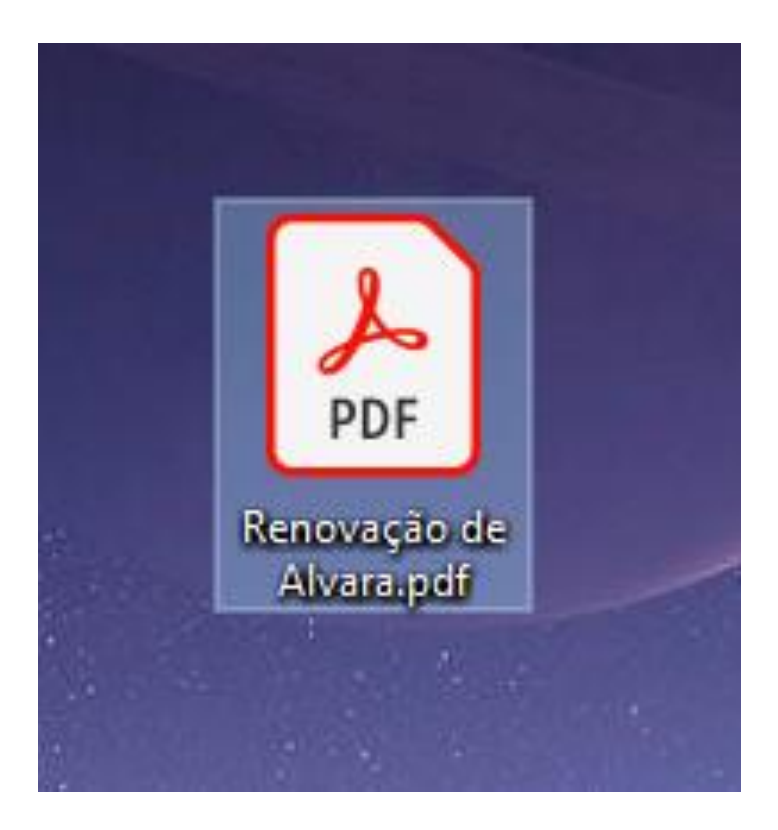

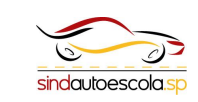

Passo 7:

Após adicionar as informações, você deve selecionar o **arquivo com os documentos necessários para aquele tipo de serviço.** Após selecionar o arquivo você deve clicar em **OK** 

| ΝΟΥΟ                                        |                  |  |
|---------------------------------------------|------------------|--|
| 🛽 Renovação de Alvara.pdf                   | Escolher arquivo |  |
| uho do zelviĉo                              |                  |  |
| Credenciado: Renovação/Manutenção de Alvará |                  |  |
| CPF                                         |                  |  |
| CNPJ                                        |                  |  |
| 425673678899127                             |                  |  |
| OK                                          |                  |  |

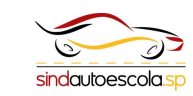

#### Passo 8:

Após clicar em **OK** você irá visualizar o arquivo selecionado, você deve verificar se as informações a direita e o arquivo selecionado estão corretos

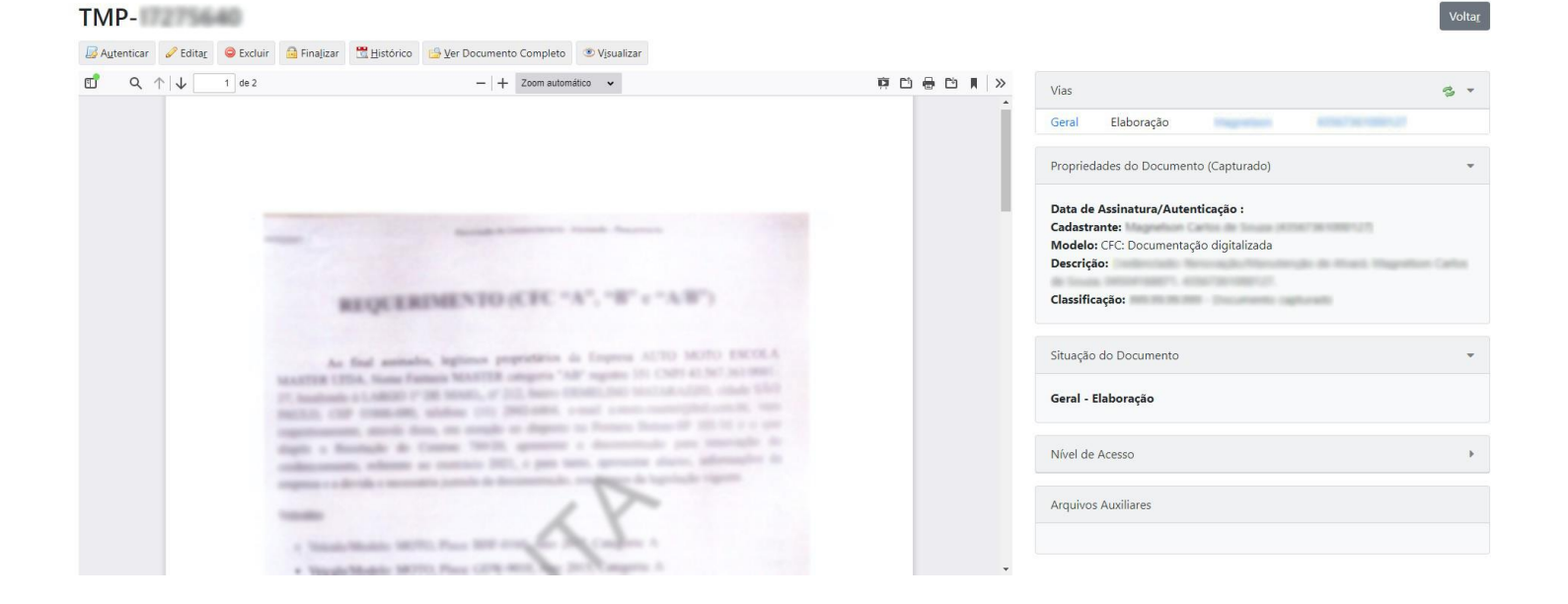

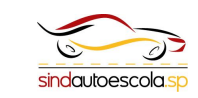

Passo 9:

Após conferir as informações você deve clicar em <u>Autenticar</u>

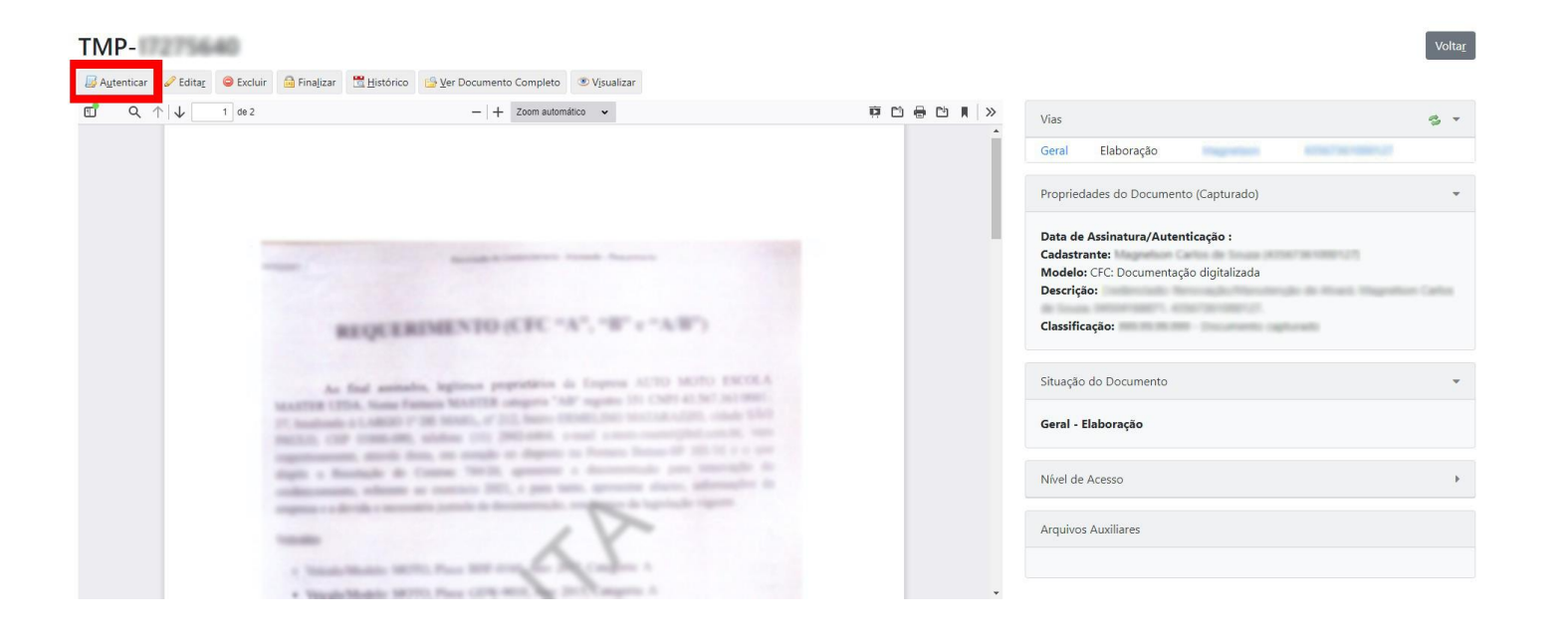

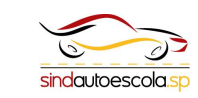

Passo 10:

Após clicar em <u>Autenticar</u> você deve verificar novamente as informações

Caso estejam corretas você deve clicar em <u>Autenticar</u> novamente

| ocumento Capturado: TMP-<br>ata da Assinatura / Autenticação:<br>lassificação: 999.99.99.99 - Documento capturado<br>escrição: | 1001. Maganilium Ladus de Souan. (MINIVALIET, 4016736/1009.17. |                                         |
|----------------------------------------------------------------------------------------------------|----------------------------------------------------------------|-----------------------------------------|
| 1 Q, ↑   ↓ 1 de 2                                                                                                    | - + Zoom automático 🔹                                          | (1) (1) (1) (1) (1) (1) (1) (1) (1) (1) |
|                                                                                                    |                                                                |                                         |
|                                                                                                    | Parentagite de Castinecientes intreases de Augusteante         |                                         |
|                                                                                                    |                                                                |                                         |

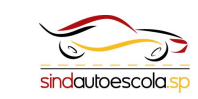

#### Passo 11:

Após clicar em autenticar você deve colocar a sua <u>senha</u> e clicar em <u>OK</u> para dar seguimento ao processo

| SemPapel  | ×<br>Identificação          |
|-----------|-----------------------------|
| Matrícula | (modifique caso necessário) |
| Senha     |                             |
|           | Cancelar                    |

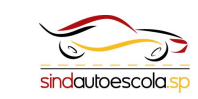

Passo 12:

Após clicar em <u>OK</u> você voltara para a tela do seu arquivo, você deve selecionar <u>Incluir</u> <u>documento</u> para poder anexar o restante da sua documentação

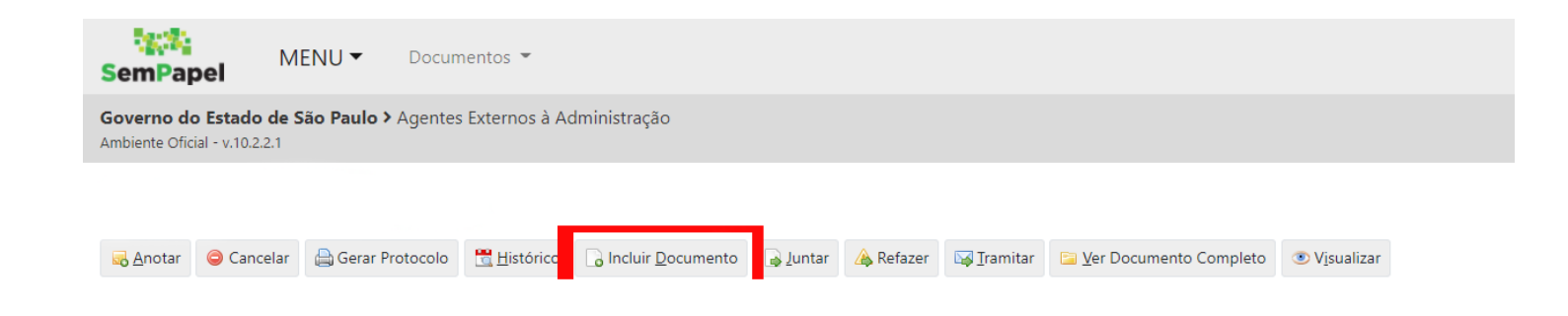

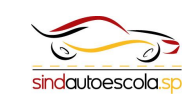

Passo 13:

Após clicar em incluir documento você irá selecionar o modelo de documento que deseja anexar

| NOVO                               |                                                             |   |
|------------------------------------|-------------------------------------------------------------|---|
| Selecione o modelo                 | 1                                                           |   |
| Despacho                           |                                                             | - |
| O modelo é a representação da estr | utura do documento digital associada a uma série documental |   |
| Responsável pela Assinatura        |                                                             |   |

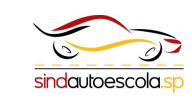

Passo 14:

Você deve selecionar o modelo documento capturado

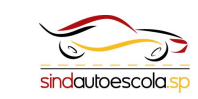

Passo 15:

Após selecionar o novo modelo, irá alterar a tela

Você deve preencher os campos necessários

| Selecione o modelo                                                                            |                  |
|-----------------------------------------------------------------------------------------------|------------------|
| Documento Capturado                                                                           | -                |
| O modelo é a representação da estrutura do documento digital associada a uma série documental |                  |
| Selecione o Documento (limite de 10MB)                                                        | Escolher arquivo |
| Caso a captura, seja de Documentos Pessoais, usar o modelo "Documento Pessoal Capturado"      |                  |
| Assunto                                                                                       |                  |
|                                                                                               |                  |
| Tipo do Documento                                                                             |                  |
| Tipo do Documento<br>[Selecione]                                                              |                  |
| Tipo do Documento<br>[Selecione]<br>Tipo de Conferência                                       |                  |

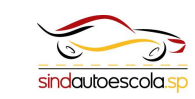

Passo 16:

Após preencher os campos basta clicar em <u>OK</u>

#### NOVO Selecione o modelo Documento Capturado O modelo é a representação da estrutura do documento digital associada a uma série documental 🛽 Alvara complemento.pdf Escolher arquivo Caso a captura, seja de Documentos Pessoais, usar o modelo "Documento Pessoal Capturado" Assunto Complemento de documentação Tipo do Documento Outros Descrição Complemento de documentação Tipo de Conferência Cópia simples

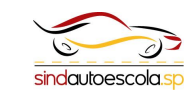

Passo 17:

Após conferir as informações você deve clicar em <u>autenticar</u>

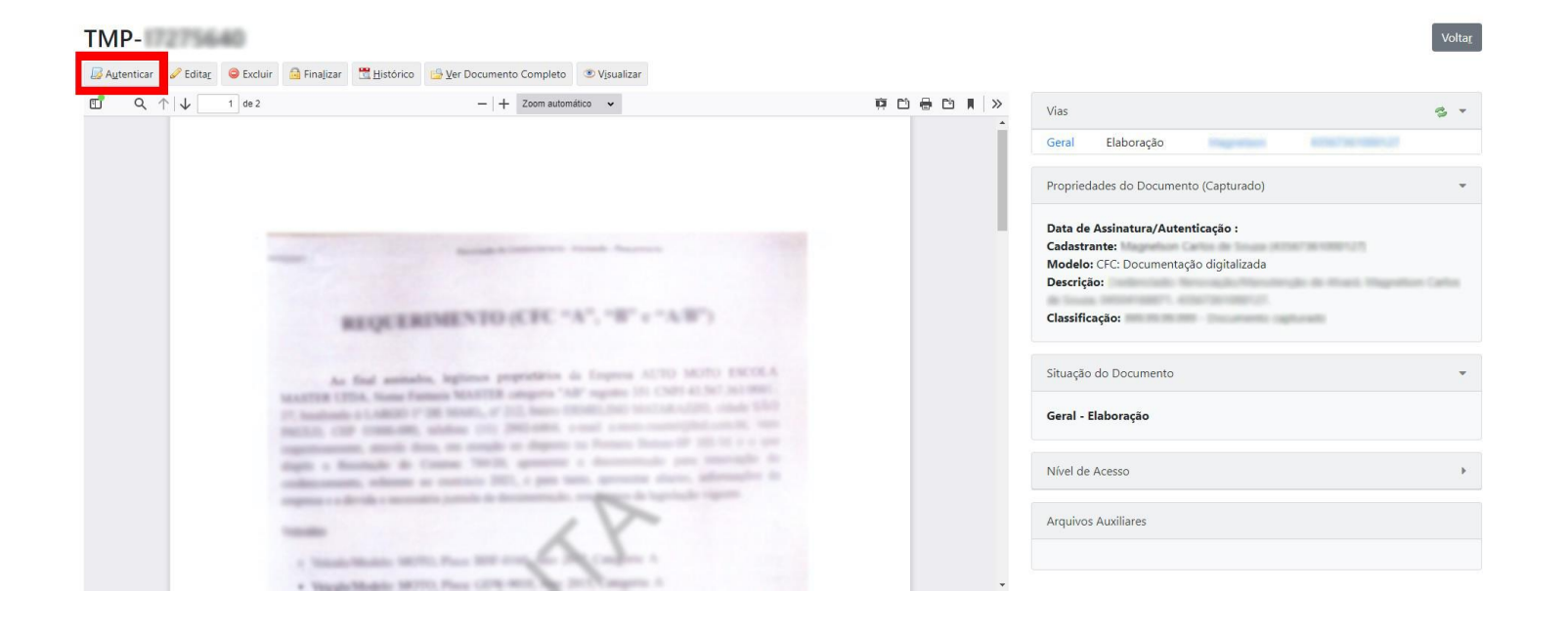

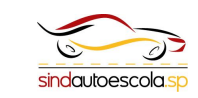

Passo 18:

Após clicar em <u>autenticar</u> você deve verificar e confirmer novamente as informações

Caso estejam corretas você deve clicar em <u>autenticar</u> novamente

| Documento Capturado: TMP-<br>Data da Assinatura / Autenticação:<br>Classificação: 999.99.99.999 - Documento capturado<br>Descrição: | Hagenbluer (Jarlue de Souan, SPERFERETT, ACRETMENDELZ). |  |
|----------------------------------------------------------------------------------------------------|---------------------------------------------------------|--|
| 🖽 Q 🛧 🤟 1 de 2                                                                                                    | - + Zoom automático 🗸                                   |  |
|                                                                                                    | REQUERIMENTO (CFC "A", "B" c "A/B")                     |  |

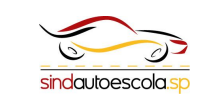

Passo 19:

Após clicar em autenticar você deve colocar a sua <u>senha</u> e clicar em <u>OK</u> para dar seguimento ao processo

# 41000/1.4550/501000127. × 2.7 Identificação SemPape Matrícula (modifique caso necessário) Senha Cancelar OK

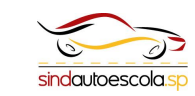

Passo 20:

Após clicar em OK você irá voltar para a tela do seu arquivo, você deve selecionar <u>gerar um</u> <u>protocolo</u> para poder acompanhar o processo

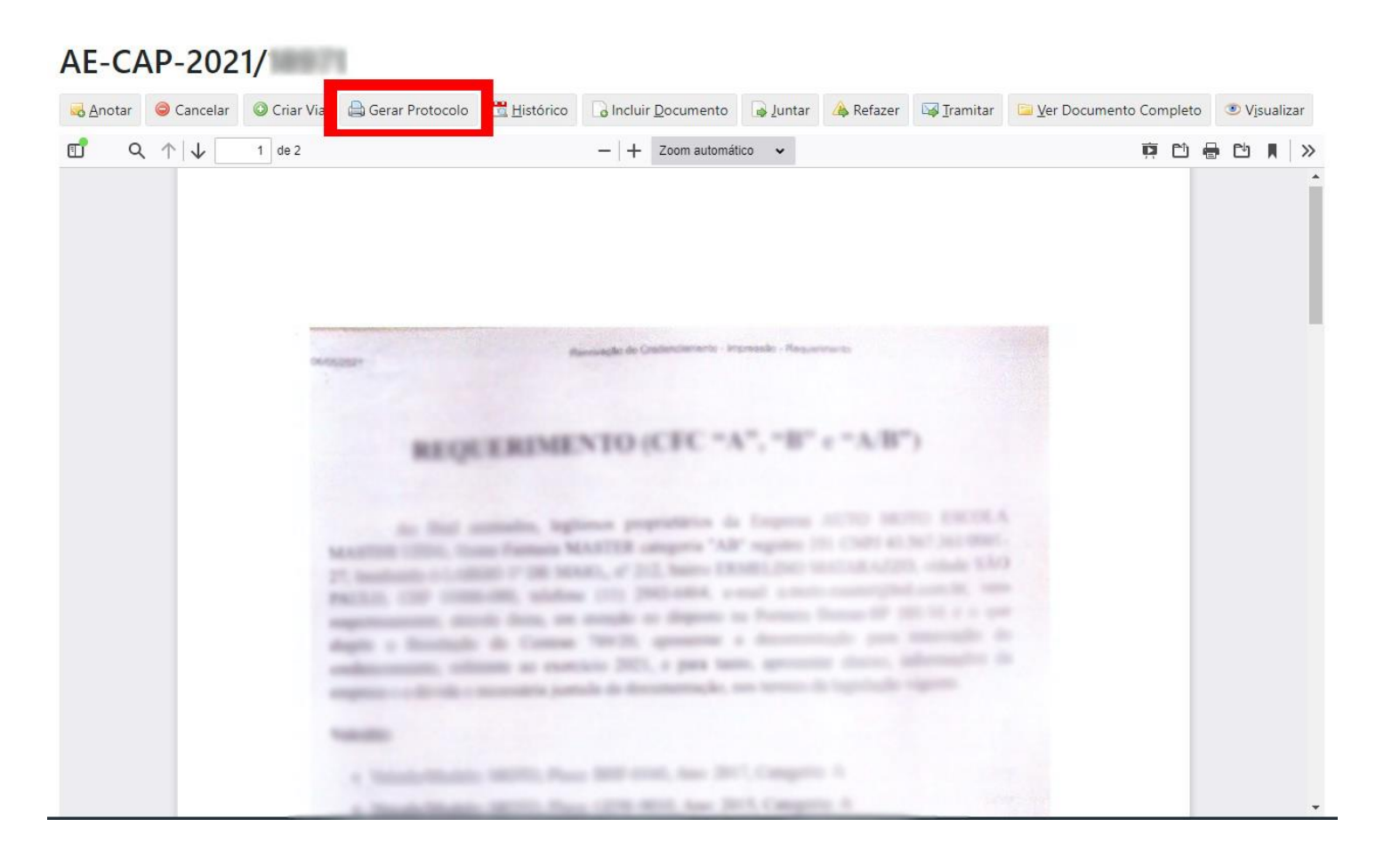

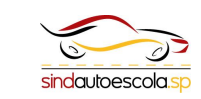

#### Passo 21:

Após clicar em <u>gerar protocolo</u> irá aparecer uma tela com algumas Informações, você deve imprimir ou salvar essas informações para acompanhar o seu processo sempre que preciso

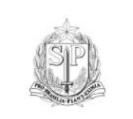

Governo do Estado de São Paulo Agentes Externos à Administração

Protocolo de Acompanhamento de Documento

Número do Documento: AE-CAP-2021/

Número do Protocolo:

Data/Hora.

Atenção: Para consultar o andamento do seu documento acesse

https://www.documentos.spsempapel.sp.gov.br

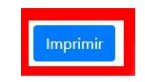

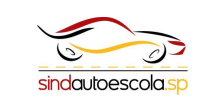

Passo 22:

Após gerar o protocolo você deve selecionar <u>tramitar</u>

#### AE-CAP-2021/

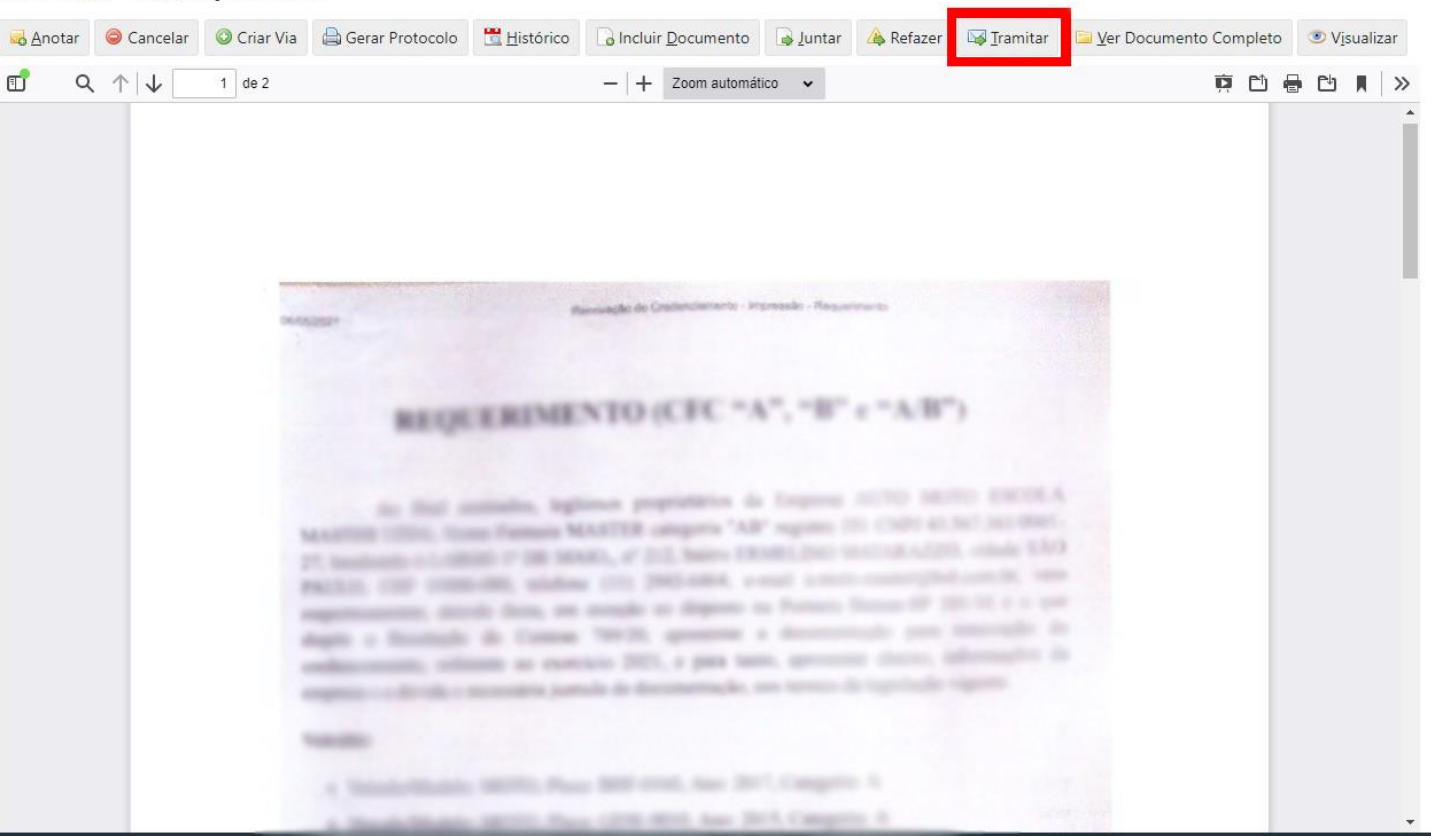

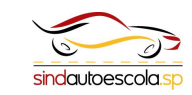

Passo 23:

Assim que clicado em <u>tramitar</u> essa tela irá aparecer. Nesse quadro destacado você deve clicar nos **três pontinhos** 

| Tramitar - AE-CAP-2021/18971-                  | A - 1ª Via (Eliminação)                                                     |    |
|------------------------------------------------|-----------------------------------------------------------------------------|----|
| Destinatário                                   |                                                                             |    |
| Unidade                                        |                                                                             |    |
| Data da devolução                              |                                                                             |    |
| Atenção: somente preencher a data de devolução | se a intenção for, realmente, que o documento seja devolvido até esta data. | L. |
| 🗌 Mostrar relação de remessa                   |                                                                             |    |
| Qk Cancela                                     |                                                                             |    |
|                                                |                                                                             |    |

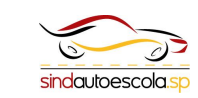

Passo 24:

Após clicar você deve informar a sigla ou a unidade referente a sua região

12:34

| ados da Unidade |  |
|-----------------|--|
| lome ou Sigla   |  |
| Órgão           |  |
|                 |  |

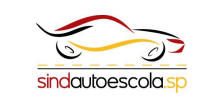

×

Passo 25:

Após encontrar e selecionar a unidade correta você deve clicar em <u>OK</u> para finalizar o processo

| Tramitar - AE-CAP-2021/18971-A - 1ª Via (Eliminação)                           |                                              |  |                                                           |  |  |
|--------------------------------------------------------------------------------|----------------------------------------------|--|-----------------------------------------------------------|--|--|
| Destinatário                                                                   |                                              |  |                                                           |  |  |
| Unidade ~                                                                      | ETRAIL LAS PROPOSIDIO                        |  | District in 1930 Topley Service de Autoeccile - Potterele |  |  |
| Data da devolução                                                              |                                              |  |                                                           |  |  |
| Atenção: somente preencher a data de devolução se a intenção for, realmente, q | ue o documento seja devolvido até esta data. |  |                                                           |  |  |
| Mostrar relação de remessa                                                     |                                              |  |                                                           |  |  |
| Qk Cancela                                                                     |                                              |  |                                                           |  |  |

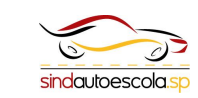

Passo 26:

Após clicar em OK você irá visualizar em sua <u>mesa virtual</u> com a situação de <u>em trâmite</u>

#### 🖹 Mesa Virtual

| Lusuário 😤 Unidade Filtrar docs. da mesa 🖸 Útima atualização: 10/05 10:59 |              |                                              |        |              |  |  |  |
|---------------------------------------------------------------------------|--------------|----------------------------------------------|--------|--------------|--|--|--|
| S Aguardando Andamento 👔 🚛 1                                              |              |                                              |        |              |  |  |  |
| Tempo                                                                     | Número       | Descrição                                    | Origem | Situação     |  |  |  |
| 15min                                                                     | AE-CAP-2021/ | Credenciado: Renovação/Manutenção de Alvará  |        | Revenues.    |  |  |  |
| 3 dias                                                                    | AE-CAP-2021/ | Credenciado: Renovação/Manutenção de Alvará. |        | 🕞 Em Trâmite |  |  |  |

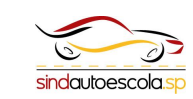

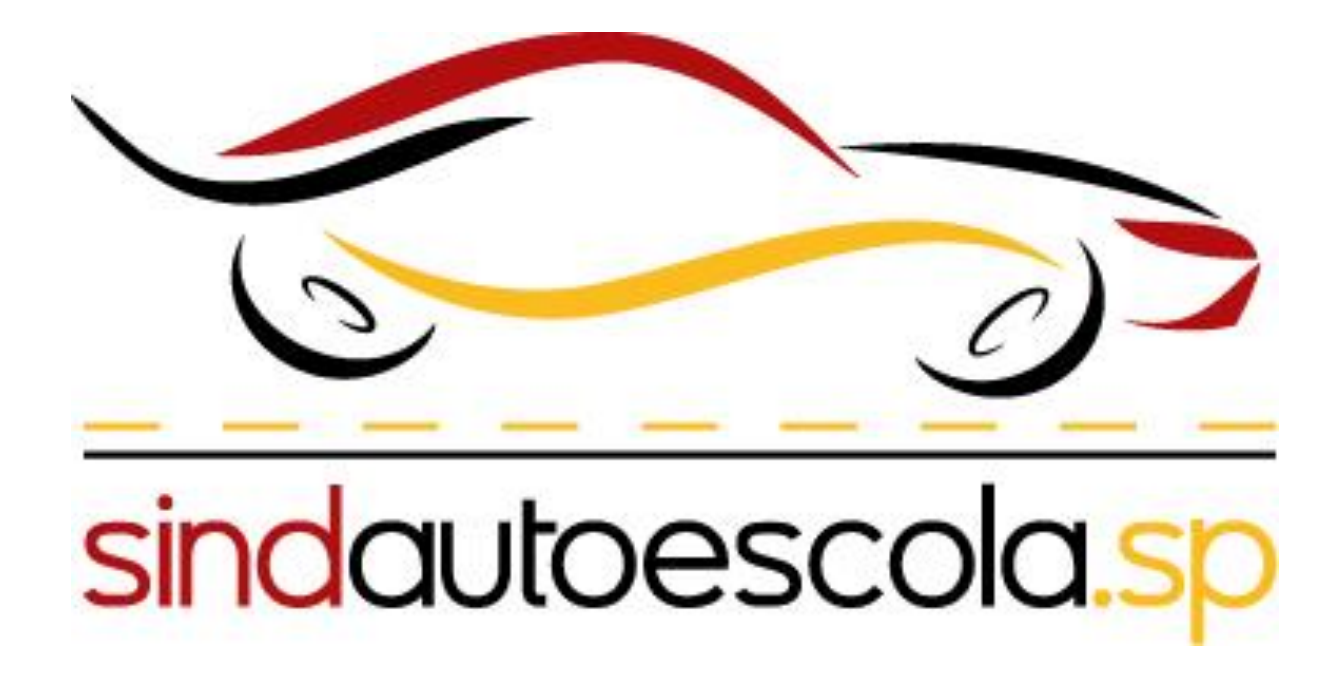

Obs : O Sindautoescola.SP destaca que essa tramitação é a mesma para os demais serviços oferecidos através da ferramenta SP Sem Papel